# 手動決済の方法

RDClient アプリから行う方法

# RDClient アプリをタップし VPS にログイン

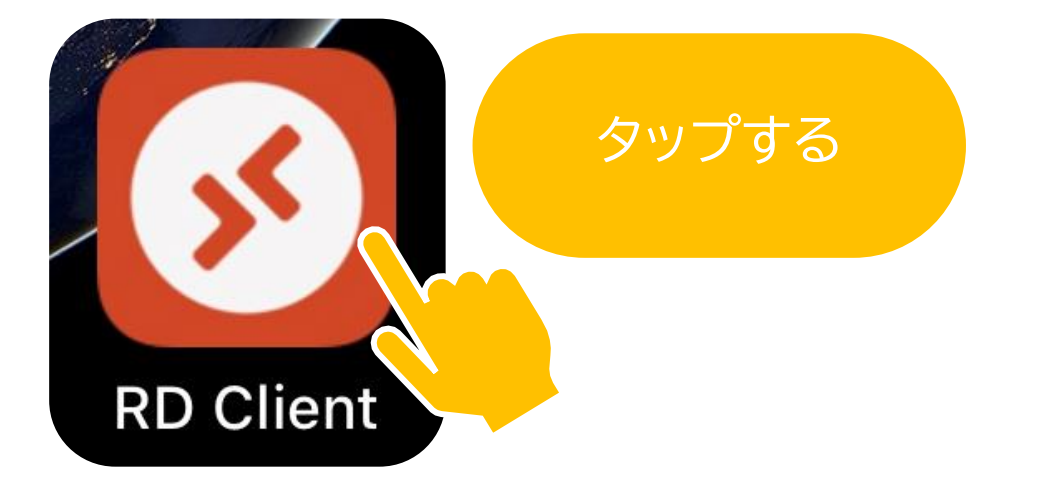

## iPhone の場合

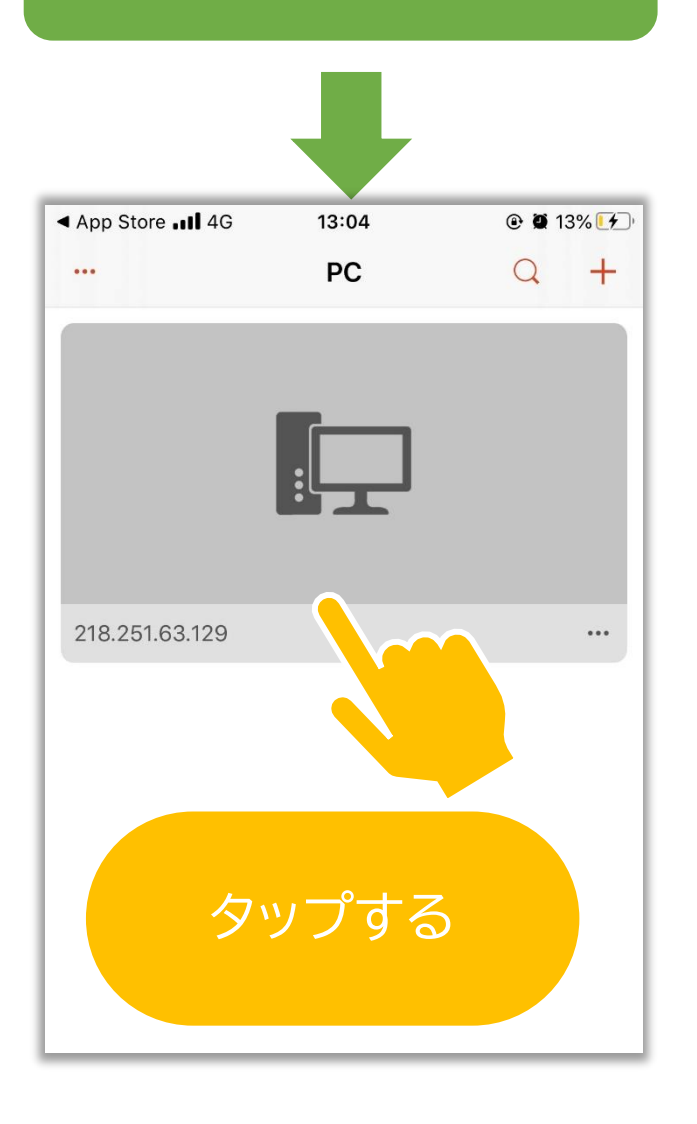

# Android の場合

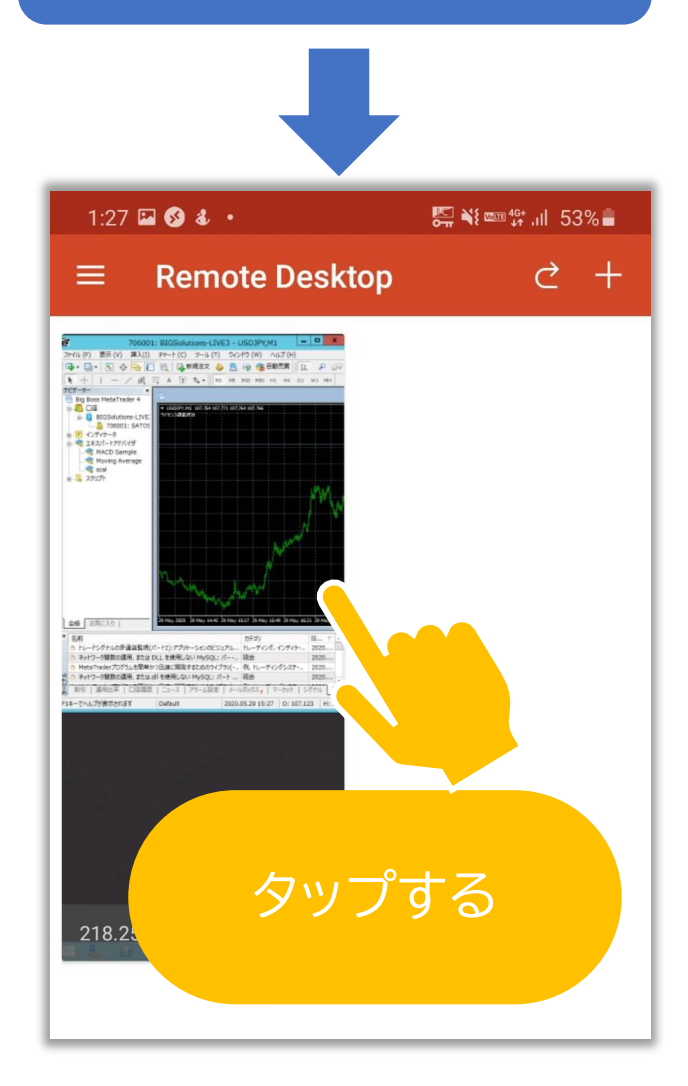

#### ポジションを確認する

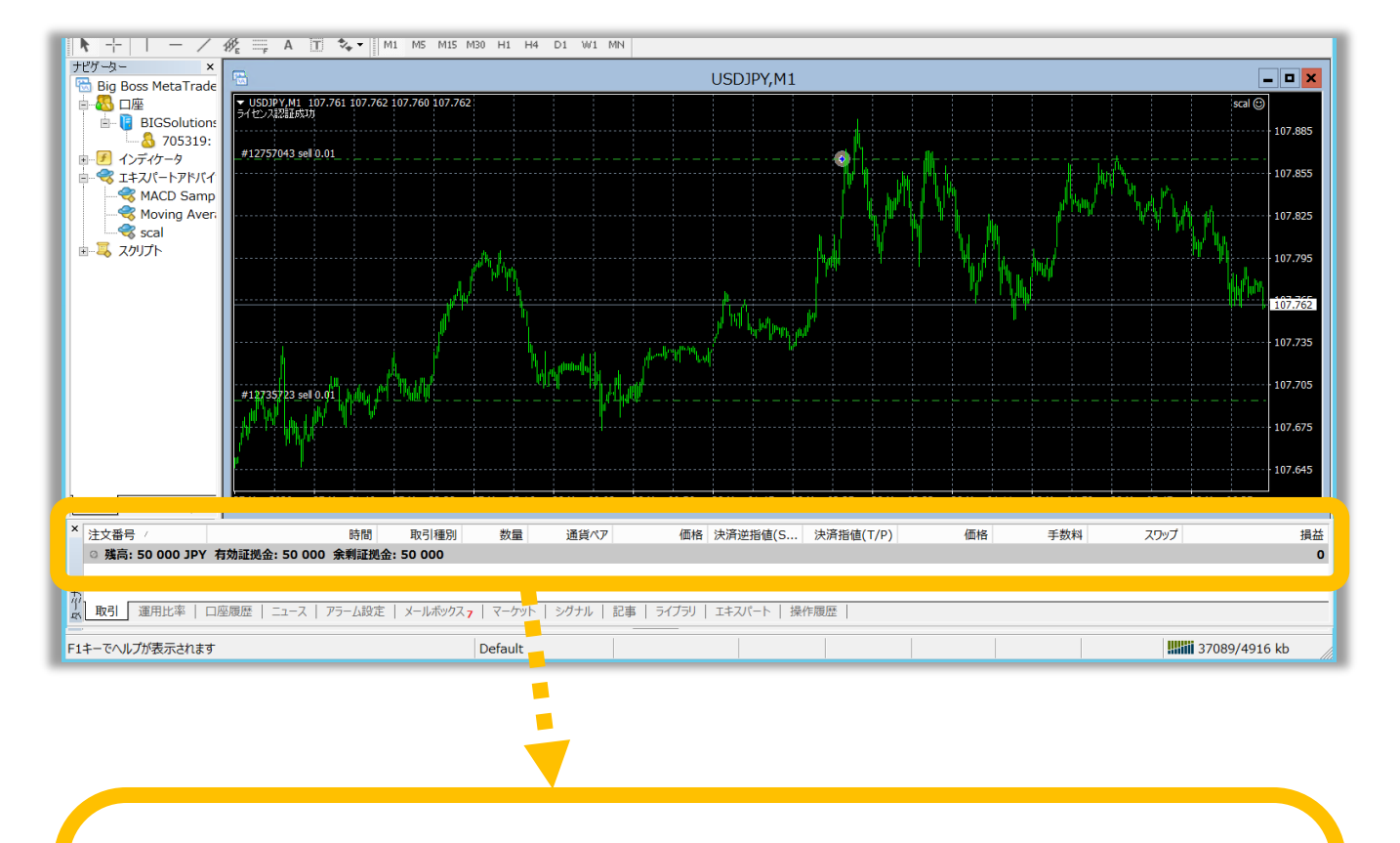

#### 表示が**『残高』のみの場合**はポジションがない状態です

| ×      | 注文番号  | - 7. |            | 時間         | 取引種別      |
|--------|-------|------|------------|------------|-----------|
|        | ◎ 残高: | JPY  | 有効証拠金:     | 余剰証拠金      | 2:        |
| -      |       |      |            |            |           |
| ħ      |       |      |            |            |           |
| Ц<br>Г | 取引    | 運用比率 | 口座履歴   ニュー | ス   アラーム設定 | メールボックス 7 |

#### 表示が以下のような場合はポジションがある状態です

| × | 34 | с ў. | n#88      | Rn   | 'n  | 12 | /##+# | 241   | 2th   | 13 |
|---|----|------|-----------|------|-----|----|-------|-------|-------|----|
|   |    | 12   | 2020.05.2 | sell | 0   | us | 107   | 0.000 | 0.000 | 10 |
|   | •  | 残局:  | JP        | Y有知  | 証拠金 |    | Ŕ     | 要証拠金  | î:    | 余親 |

## 削除したいポジションの右側にある「★」をタップ

| 44 8 Oct | t 08:32 | 8 Oct 09:20 | 105.910<br>8 Oct 10:08 |
|----------|---------|-------------|------------------------|
| スワップ     |         |             | 損益 ^                   |
| -52      |         |             | -590 ×                 |
| -52      |         |             | -412 ×                 |
| -23      |         |             | -466 × ×               |

### ワンクリック取引の同意に√をいれて OK を選択

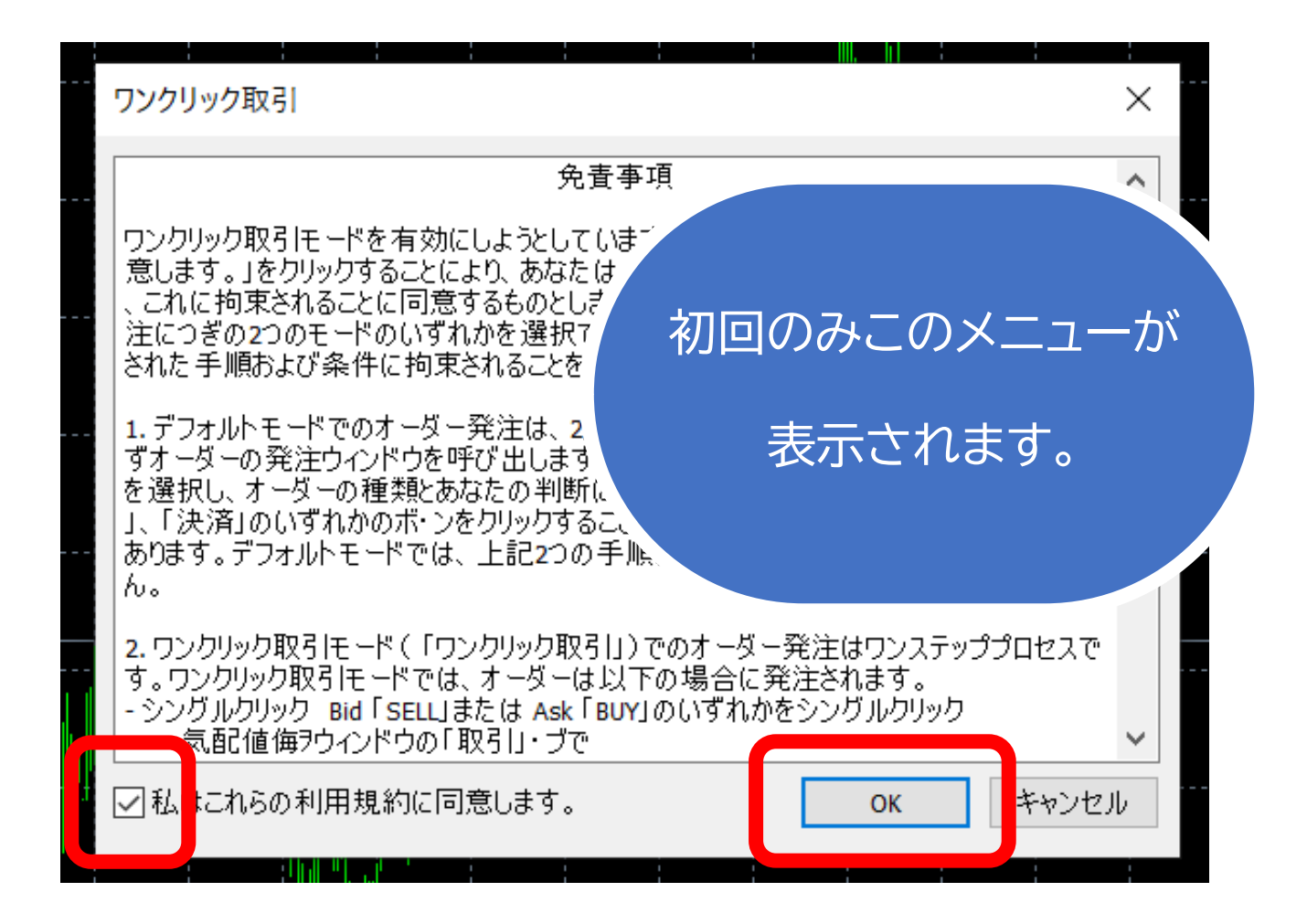

## もう一度削除したいポジションの「★」を選択する

| 44 8 Oct | t 08:32 | 8 Oct 09:20 | 8 Oct 10:08 |
|----------|---------|-------------|-------------|
| スワップ     |         |             | 損益 ^        |
| -52      |         |             | -590 ×      |
| -52      |         |             | -412 ×      |
| -23      |         |             | -466 × ×    |

## ポジションが消えたら決済完了!

|         |         |             | 105.910    |   |
|---------|---------|-------------|------------|---|
| 44 8 Oc | t 08:32 | 8 Oct 09:20 | 8 Oct 10:0 | 8 |
| スワップ    |         |             | 損益         | ^ |
| -52     |         |             | -412 ×     |   |
| -23     |         |             | -466 ×     |   |

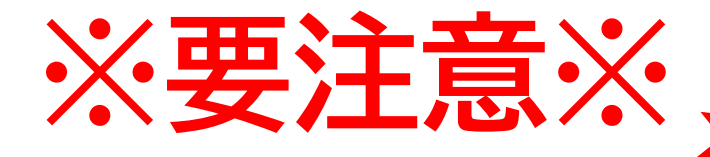

х

R

Ω

\_ 🗆 🗙

scal 🛞

# アプリを閉じる際 このボタンは絶対に使いません!

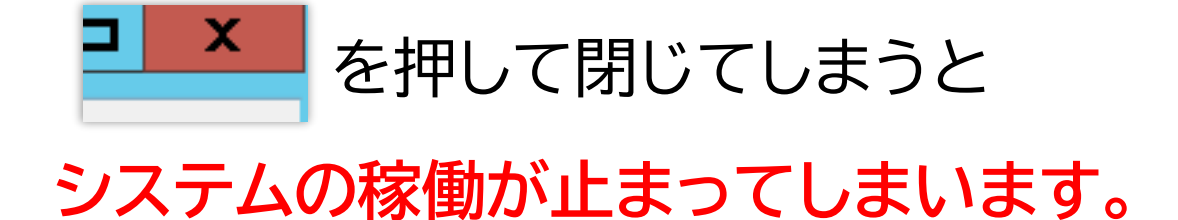

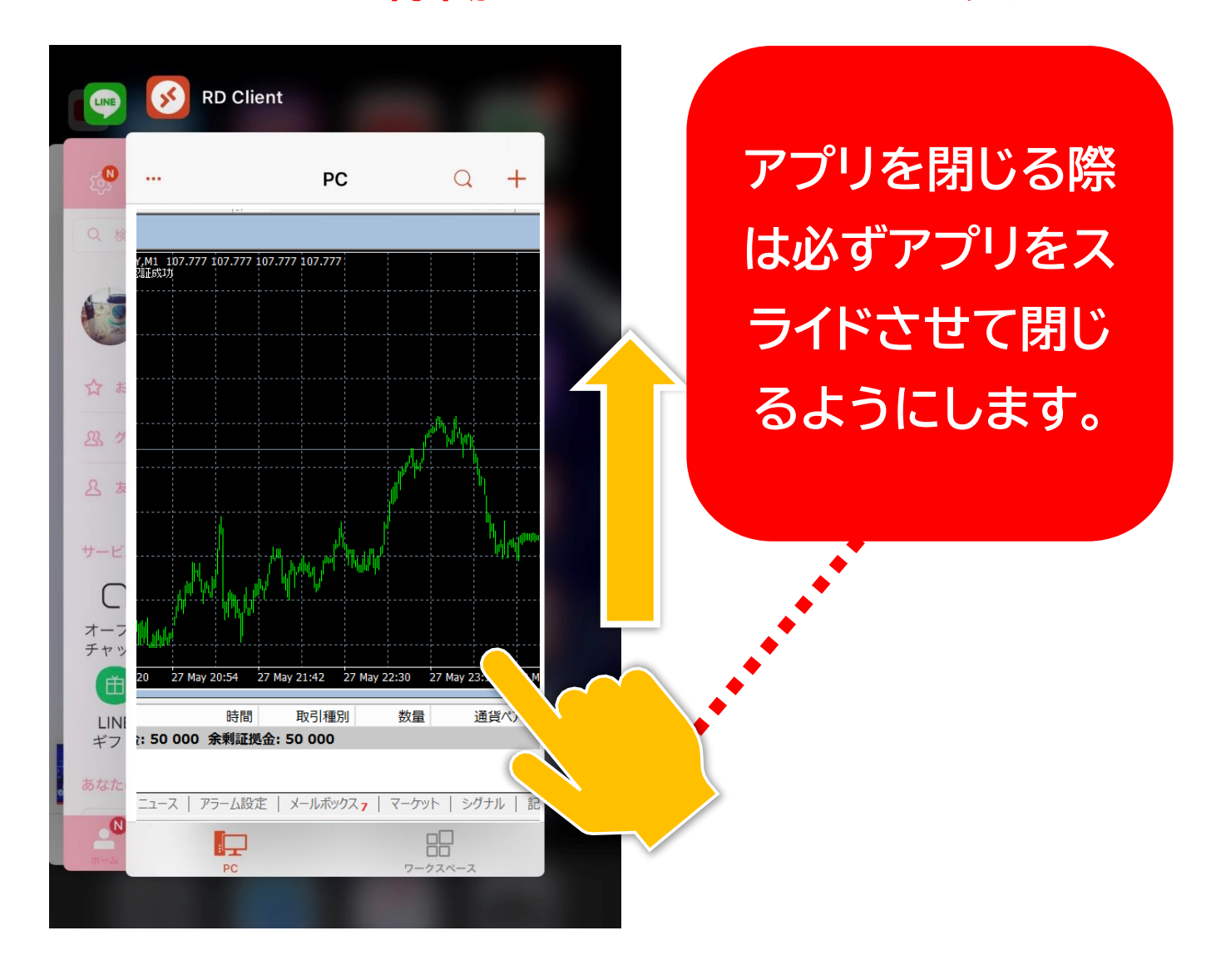